# Anleitung zum Erstellen eines Serienbriefs mit Word und Access

#### Schritt 1: Access-Datenbank vorbereiten

- 1. Access öffnen: Starte Microsoft Access und erstelle eine neue Datenbank oder öffne eine bestehende.
- 2. **Tabelle anlegen**: Erstelle eine Tabelle, in der du die benötigten Informationen speicherst (z.B. Vorname, Nachname, Adresse).
  - Klicke auf "Tabelle erstellen" und füge die gewünschten Felder hinzu.
- 3. Daten eingeben: Fülle die Tabelle mit den entsprechenden Daten.

## Schritt 2: Word-Dokument öffnen

1. Word öffnen: Starte Microsoft Word und öffne ein neues leeres Dokument.

## Schritt 3: Serienbrief-Assistenten starten

- 1. **Registerkarte "Sendungen"**: Klicke auf die Registerkarte "Sendungen" in der Menüleiste.
- 2. Serienbrief starten: Wähle "Serienbriefe starten" und dann "Briefe".

## Schritt 4: Empfänger auswählen

- 1. **Empfänger auswählen**: Klicke auf "Empfänger auswählen" und wähle "Vorhandene Liste".
- 2. Access-Datenbank auswählen: Suche die Access-Datenbank, die du erstellt hast, und öffne sie.
- 3. Tabelle auswählen: Wähle die Tabelle aus, die die gewünschten Daten enthält.

# Schritt 5: Seriendruckfeld einfügen

- 1. **Felder einfügen**: Klicke auf "Seriendruckfeld einfügen" und wähle die gewünschten Felder (z.B. Vorname, Nachname, Adresse) aus.
- 2. Platzierung: Platziere die Felder an der gewünschten Stelle im Dokument.

#### Schritt 6: Brief gestalten

- 1. **Text hinzufügen**: Schreibe den Haupttext deines Briefes und lasse Platz für die Seriendruckfelder.
- 2. Formatierung: Gestalte den Brief nach deinen Wünschen (Schriftart, -größe, etc.).

# Schritt 7: Vorschau des Serienbriefs

1. **Vorschau**: Klicke auf "Vorschau der Ergebnisse", um zu sehen, wie dein Serienbrief mit den Daten aussieht. Du kannst durch die Empfänger blättern.

#### Schritt 8: Serienbrief drucken oder speichern

1. **Fertigstellen und zusammenführen**: Klicke auf "Fertig stellen und zusammenführen", um die Briefe zu drucken oder sie in ein neues Dokument zu erstellen.

2. **Speichern**: Wenn du die Briefe in einem neuen Dokument speichern möchtest, wähle die entsprechende Option aus.

# Schritt 9: Fertigstellen

- 1. Überprüfen: Überprüfe das neue Dokument auf Korrektheit.
- 2. **Drucken oder speichern**: Du kannst die Briefe jetzt drucken oder das Dokument speichern.

# Tipps

- **Daten überprüfen**: Stelle sicher, dass alle Daten in der Access-Datenbank korrekt sind, bevor du den Serienbrief erstellst.
- **Vorschau nutzen**: Die Vorschau-Funktion ist hilfreich, um sicherzustellen, dass alle Felder korrekt platziert sind und die Daten richtig angezeigt werden.